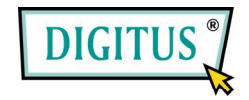

# Nano NAS Server for USB storages

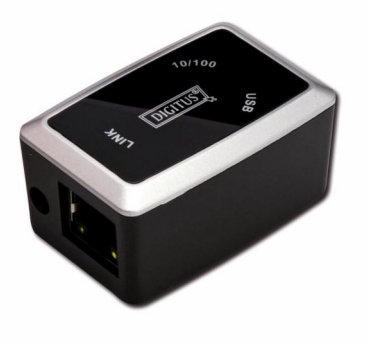

# **User's Manual**

# CONTENT

| 1. | Product Information1    |
|----|-------------------------|
| 2. | Product Specifications2 |
| 3. | System requirements3    |
| 4. | Product Connecting4     |
| 5. | Configuring DN-70235    |
| 6. | Setting9                |
| 7. | Note14                  |

### **1.Product Information**

- Personal Internet & Intranet Storage
- Samba Server + FTP Server
- No need to install any O.S, Virus free
- Low Cost and Simple Installation
- Low Power Consumption, Low Heat Dissipation
- Serve Cross-Platform Client O.S.
- Web Browser Management User Interface
- Multi Protocol Support: TCP/IP, HTTP, SMB, FTP
- Support DHCP / Fixed IP Address
- USB2.0 High-speed data transfer rate up to 480 Mbytes
- 64/512 bytes data payload for full/high speed bulk endpoint
- Supports 8-bit/16-bit standard PIO mode interface
- USB2.0 high-speed interfaces & RJ45 for barrier-free data transfer
- Supports power down mode and USB suspend indicator

## 2. Product Specifications:

#### Network Connection Method

Available network environment, 100BASE-TX/10BASE-T, Connection type, RJ-45

### Supported Protocols

TCP/IP, NBNS (Net BIOS Name Server), Microsoft Networks (CIFS/SMB), HTTP 1.0 and HTML 2.0, DHCP Server/Client (Auto detection), SNTP Client and Telnet Server

Supported Operating Systems
Microsoft Windows: 98SE, ME, 2000, XP

MAC OS X (10.3.X or above versions)

• IP Acquisition Method

Automatic (DHCP)/Manual (Static setting)

• Supported Hard Drive Specifications Ultra ATA / 133 (must be DMA compatible)

Partition Configuration

FAT32 (4GB Max File Size)

## 3. System requirements

### Windows 98SE / 2000 / XP:

Pentium II 233MHz equivalent or higher

64 MB RAM (128 MB recommended)

USB 1.1 Port (USB 2.0 recommended)

CD-ROM drive for installation (Win 98SE only)

RJ45 network port for NDAS mode

### Mac OS X:

G4 processor or higher running OS X 10.3 or higher

128 MB RAM (256 MB recommended)

USB 1.1 Port (USB 2.0 recommended)

RJ45 network port for NDAS mode

# 4. Product Connecting

1) Connect DN-7023 to your computer

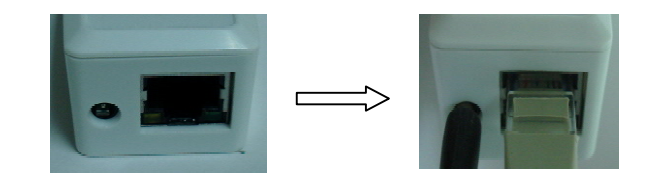

2) Connect mobile memorizer to your DN-7023

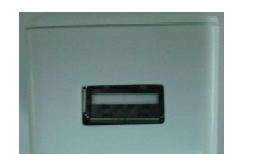

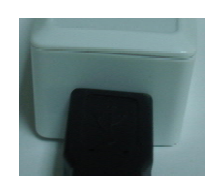

## 5. Configuring DN-7023

### Checking TCP/IP Setting on PC

Bring up the properties of the "My Network Places" (Windows

XP).

- 1). Double click the "My Computer" icon on your desktop.
- 2). Right click "My Network Places" and select "Properties"

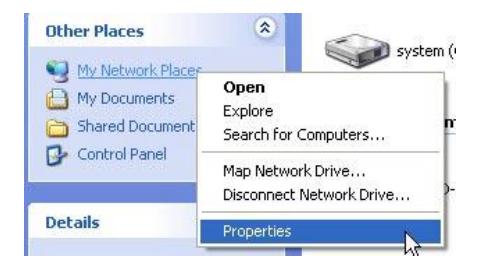

3) Right click "Local Area Connection" and select "Properties"

| Local<br>Conn | Area Connection<br>ected, Firewalled |
|---------------|--------------------------------------|
| <u> </u>      | Disable                              |
|               | Status                               |
|               | Repair                               |
|               | Bridge Connections                   |
|               | Create Shortcut                      |
|               | Delete                               |
|               | Rename                               |
|               | Properties                           |

4) The following screen will appear, select "Internet Protocol

(TCP/IP)" then click on the <Properties> button

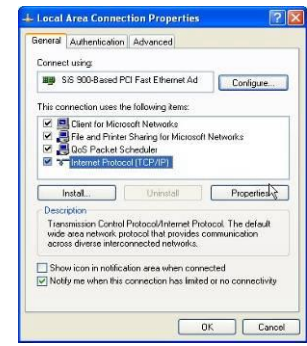

5) Follow the step as below to configuring your TCP/IP settings.

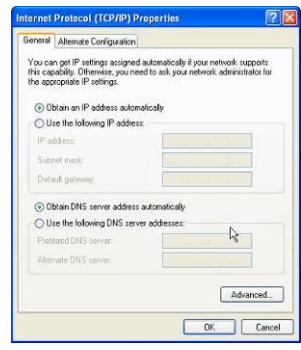

#### • Using Web Control Utility

 Open your Web browser and type "http://storage" or "http://169.254.0.1" into the URL address box and then press <Enter>.

| 🔁 Ca  | innot | find s   | erver - Mi | crosoft | Internet | t Explo | rer         |
|-------|-------|----------|------------|---------|----------|---------|-------------|
| File  | Ed≹   | View     | Favorites  | Tools   | Help     |         |             |
| G     | 8ack  | - ©      | ) - 💌      | 2       | م ۱      | Search  | A Favorites |
| Addre | 55    | http://s | torage     |         |          |         |             |

2) The login pop-up dialog box will appear, please type the username and the password:

#### (Username: admin Password: admin)

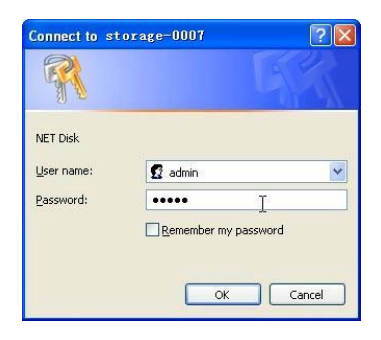

3) Once you have loaded in, the "Status" Home screen will appear, and you can set it up in yourself.

| Het Disk Setup - His                                                 | rosoft Internet Explo                                 | er                                                                                    |           |
|----------------------------------------------------------------------|-------------------------------------------------------|---------------------------------------------------------------------------------------|-----------|
|                                                                      | 9. WE LEU 19. 19. 19. 19. 19. 19. 19. 19. 19. 19.     |                                                                                       |           |
| Halt (1) (169,254.0.)                                                |                                                       | ~ V 🖉 🖉 🐠                                                                             | ▶ ▶ 神到 编辑 |
| network                                                              | Stora                                                 | De series                                                                             |           |
| Status                                                               |                                                       | System Information                                                                    |           |
| IP Config<br>Maintenance<br>SMB Server<br>FTP Server<br>Disk Utility | Host Name<br>Group Name<br>Administrator<br>Date/Time | STORAGE Change<br>WORKGROUP Change<br>admin Change<br>2007/01/01 00:01:28 GMT1 Change |           |
|                                                                      | Firmware Version                                      | CR1618-1.11 LOADER 3.3                                                                | _         |
|                                                                      | IP Address<br>MAC Address                             | 169.254.0.1<br>00.06.54.00:00:00                                                      |           |
|                                                                      | DHCP Server                                           | ON                                                                                    |           |
|                                                                      |                                                       | Service Information                                                                   |           |
|                                                                      | Samba Service<br>FTP Service                          |                                                                                       |           |
|                                                                      |                                                       | Disk Information                                                                      |           |
|                                                                      | RAID Mode<br>Disk ID<br>Free Size                     | RAID 1, MIRROR<br>SD/MMC Card R<br>50 MB free                                         |           |
|                                                                      |                                                       |                                                                                       | Internet  |

### 6. Setting

#### **IP** Config

Here you can set the IP configuration (Automatic IP or Static IP) as below:

| network              | Julay                            | series      |  |
|----------------------|----------------------------------|-------------|--|
| atus<br>Config       |                                  | IP Config   |  |
| aintenance           | <ul> <li>Automatic IP</li> </ul> |             |  |
| B Server<br>P Server | ○ Static IP as below             |             |  |
| sk Utility           | IP                               | 169.254.0.1 |  |
|                      | SubnetMask                       | 255.255.0.0 |  |
|                      | Gateway                          | 169.254.0.1 |  |
|                      | Primary DNS                      | 169.254.0.1 |  |
|                      | Secondary DNS                    | 0.0.0.0     |  |

#### Maintenance

**Firmware Upload:** Here you can update the new firmware for your DN-7023.

**System Reboot:** Click Reboot to have the device perform a software restart.

**Factory Defaults:** You can Press "Reset" here then refresh this page by pressing "Refresh button" on IE browser, or reboot the DN-7023 to recall all settings back to factory default status.

| network                  | Storage series                                                                                                    |
|--------------------------|----------------------------------------------------------------------------------------------------|
| Status<br>IP Config      | Firmware Upload                                                                                                    |
| Maintenance              | Select new firmware to upload.                                                                                                    |
| SMB Server<br>FTP Server | Please don't turn off the power and close the web browser when the firmware is uploading<br>[例页] Upload                                                                                                    |
| Disk Utility             | System Reboot                                                                                                    |
|                          | Click the Reboot button to have the device perform a software restart. The SYSTEM LED<br>will blinks as the device restarts and then remain on if the restarts is successful. Please wait<br>about a minute before refreshing your browser before logging in again.<br>Reboot |
|                          | Factory Defaults                                                                                                    |

Reset

### SMB Server

Sharing Your Folders to LAN, You will see all available folders for "Network Share" listed in the 2 list" box, just select your target folder and click on the on for sharing the folder to Network.

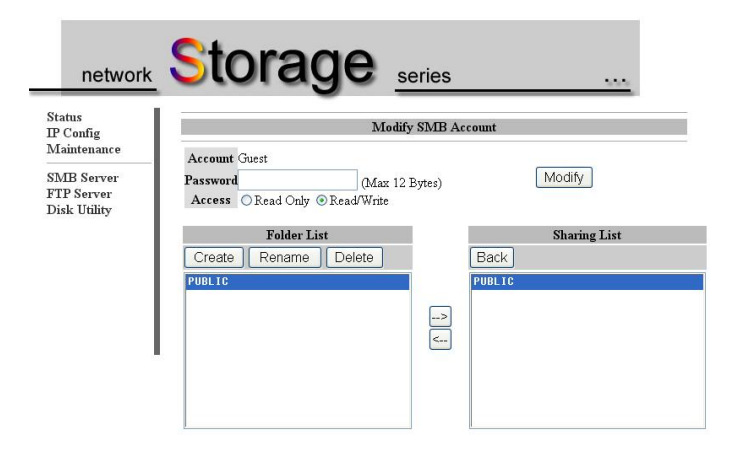

#### **FTP Server**

Here you can set FTP functions, status and user's authority, please check the image below.

FTP Status: Enable / Disable FTP function and port setting

Allow anonymous: If you allow anonymous log-in the "Home Directory" will be the root folder

**FTP Account List:** Presses "Add", "Modify " to set the accounts that you allow accessing DN-7023, and defining the authority.

| All Server     FTP Port     21     21 or 1025-65500     Apply       FTP Language     English     Image: Image Image     Image: Image Image       Account List     New     Modify     En/Disable     Delete       [User Hane]     [Password]     [Access]     [En/Disable] | atus<br>Config<br>aintenance                     |                                  | FTP Configuration   |                    |
|----------------------------------------------------------------------------------------------------|--------------------------------------------------|----------------------------------|---------------------|--------------------|
| [User Nane] [Password] [Access] [En/Disable]                                                                                                    | <mark>IB Server</mark><br>P Server<br>sk Utility | FTP Port 21<br>FTP Language Engl | 21 or 1025-65500    | Apply<br>elp Apply |
|                                                                                                    |                                                  | Account List New                 | [Password] [Access] | [En/Disable]       |

## Disk Utility

If you have installed a new disk in the DN-7023, you must go to "Disk Utility" for creating a new Partition and doing format for the hard disk.

| Status<br>IP Config<br>Maintenance       | Disk Utility                                                                                             |               |
|------------------------------------------|----------------------------------------------------------------------------------------------------|---------------|
| SMB Server<br>FTP Server<br>Disk Utility | Format Disk         Format           Sleep Time 45 (min)         Set 0 to disable, range 5-<br>Scan Disk | 60 to enable. |
|                                          | 2007/ 1/ 1 0: 3: 2 Scan complete<br>3 File(s), 2 Dir(s), Used Size=9K, 0 Error(s)                        |               |

# 7. Note:

- If you are installing an old hard drive and want to keep all previous data, please make sure the file system on your hard drive is FAT32. DN-7023 does not support any other file system than FAT32. Otherwise, you may need to re-format your old hard drive by DN-7023's utility
- 2) The LAN Port on the DN-7023 is Auto-MDI/MDIX, you can also connect the network cable directly to the Lan port on your computer. It is not necessary to use a crossover network cable for direct link.
- If you prefer to use a Fixed IP for your computer, please also setup a fixed IP for DN-7023.